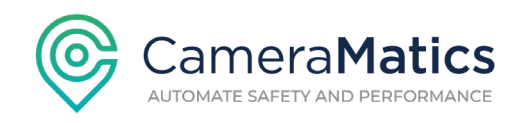

## How to play saved videos inside the CameraMatics UI:

1. Click on My Files:

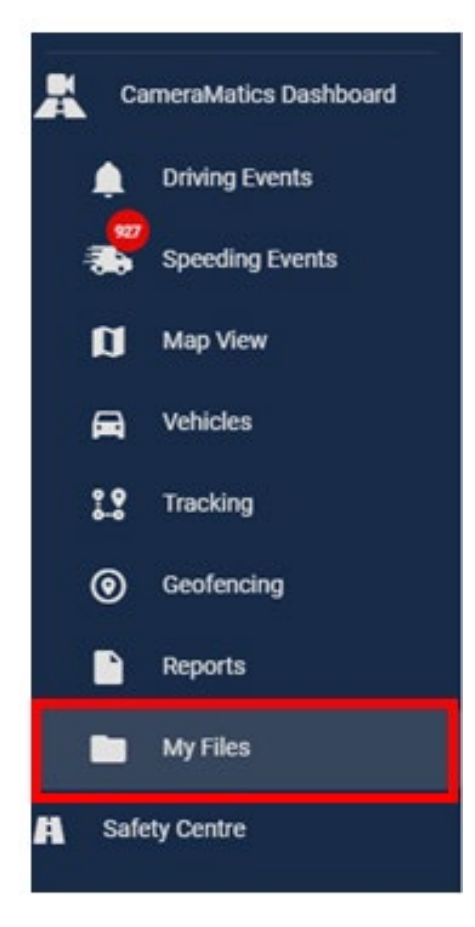

2. Select the video to load & play by clicking the dark blue play button.

| teach |                          | Q,  | Q, Show shared |                           |         |                            |                           |      |           |   | с |   |  |
|-------|--------------------------|-----|----------------|---------------------------|---------|----------------------------|---------------------------|------|-----------|---|---|---|--|
|       | fits have                | -   | Diver          | Bat Time                  | Dentise | Cherrolia                  | Created N                 | -    | Being     |   |   |   |  |
| 0     | 64,2024,03,05,14,45,20   | 64  | -              | 5 March 2024 14:46:20     | 201     | right, left, forward, rear | 6 March 2024 09:34:55     | Auto | A starte  |   | 0 | 1 |  |
|       | 64,2024,03,05,,15,14,00  | 64  | -              | 5 March 2024 15 14:00     | 405     | Load                       | 5 March 2024 15 19:01     | 1411 | A state   | 1 |   |   |  |
|       | 350_2024_03_01_000_51_00 | 353 | -              | 1 March 2024 08 51 00     | 1m 45s  | load                       | 1 March 2024 09 55 27     | 343  | AL shared |   | 0 | ÷ |  |
|       | 44,2024,02,19,,19,52,10  | 44  | -              | 19 February 2024 19:52:10 | 301     | rear                       | 29 February 2024 15:23:10 | 2.62 |           |   | 0 | ~ |  |

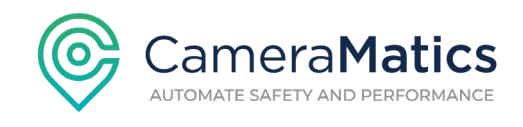

- 3. The video(s) will load along with the overhead map view, accelerometer info and speed data.
- 4. I recommend you click the eyeball icon at the top left of the overhead view (to get a 3D view) and also click the map view button on the bottom right of the same window and change to satellite view.

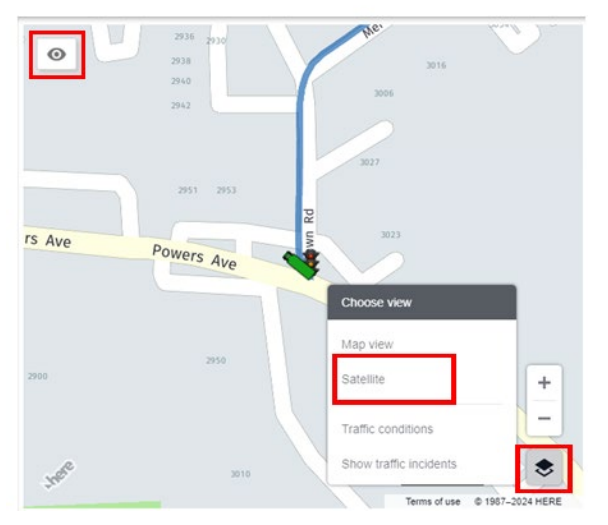

5. You can click the map view button again to collapse the selection pane.

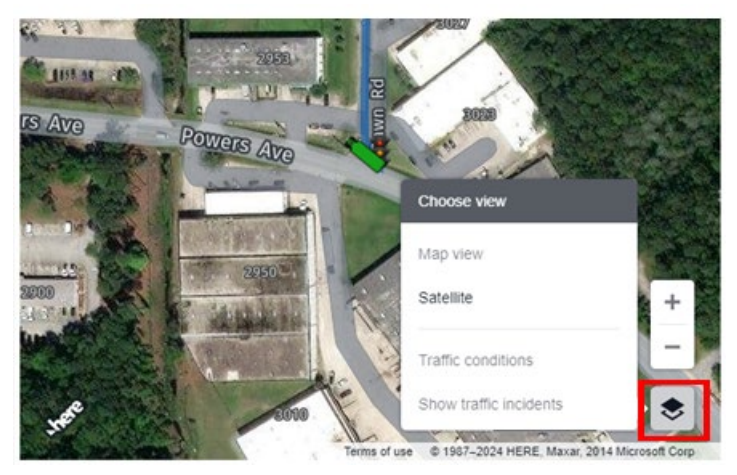

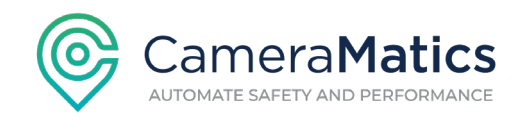

6. If you have audio recording enabled on your camera(s), you can click the speaker button to hear the audio with the video.

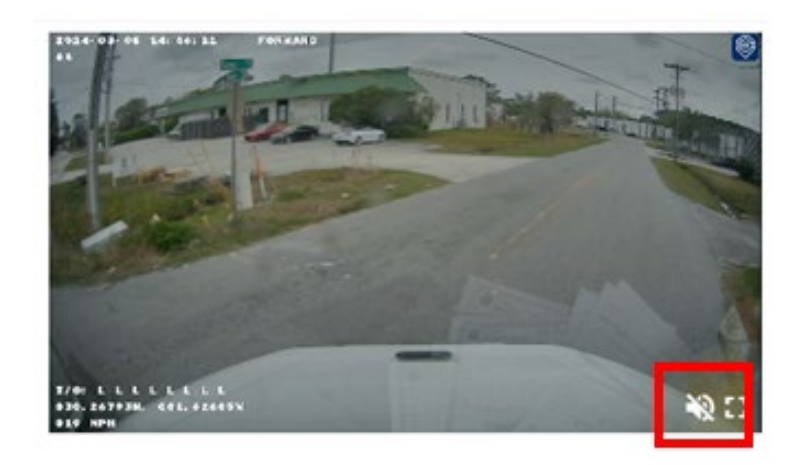

7. Click the play button near the bottom left of the browser window.

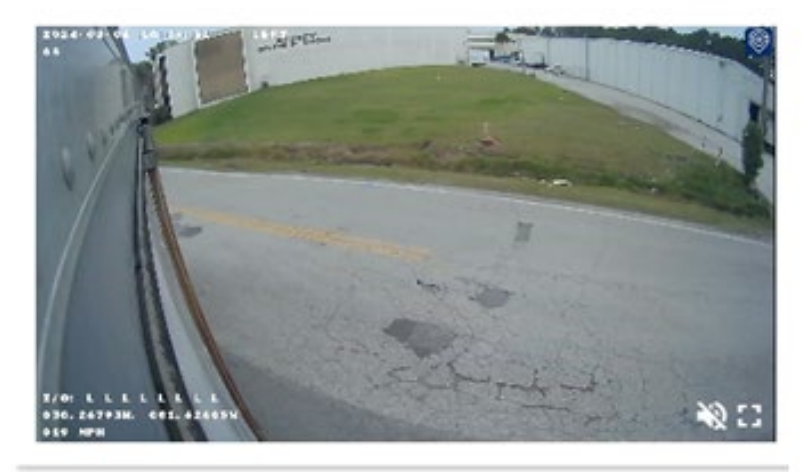

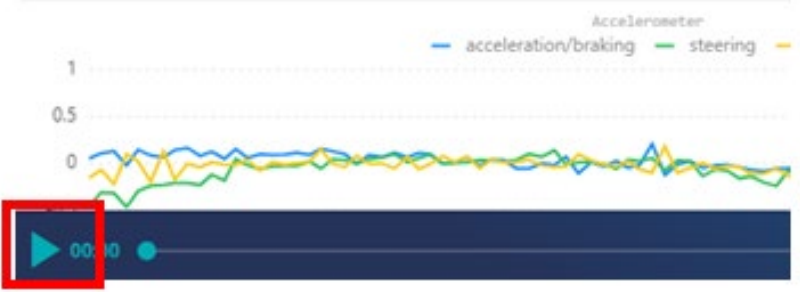

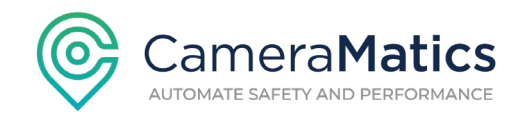

8. Your video(s) will now play along with the 3D overhead view, accelerometer and speed data.

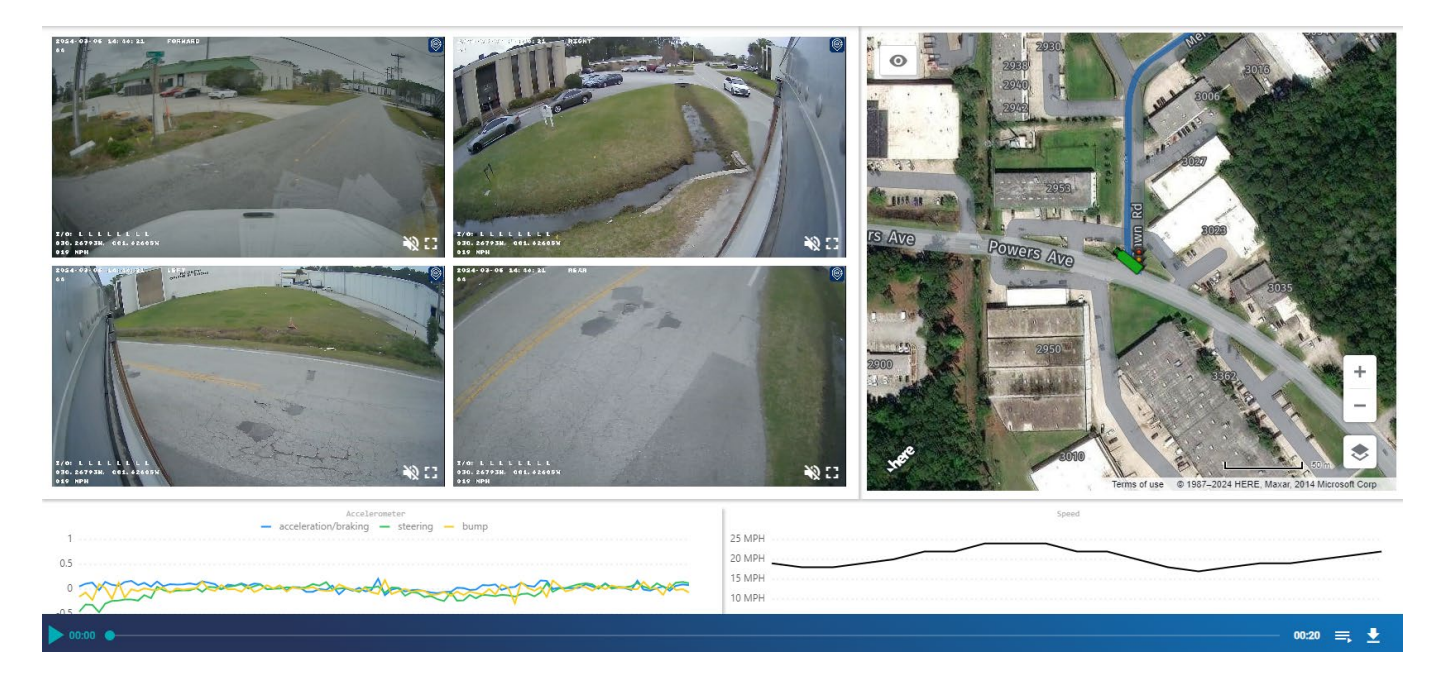

9. You can also increase the size of the video playback window by clicking the zoom button on the bottom right of the video.

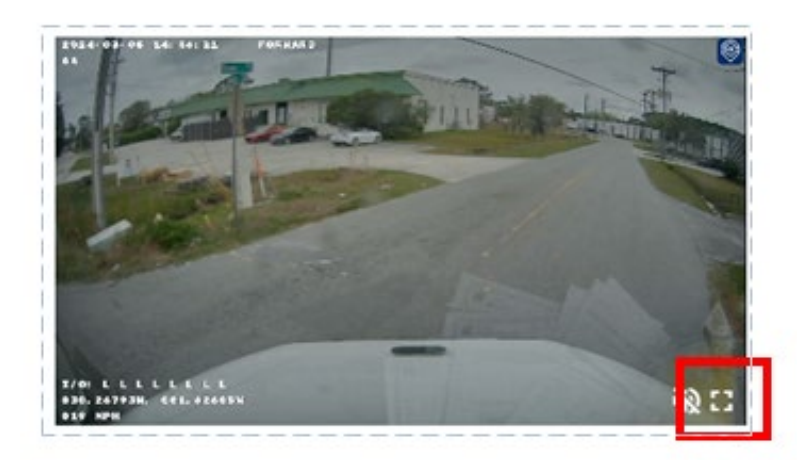

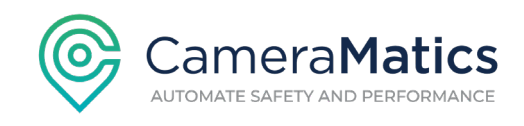

10. If you want to download and save the high-resolution video data to your PC locally, click the download button at the bottom right.

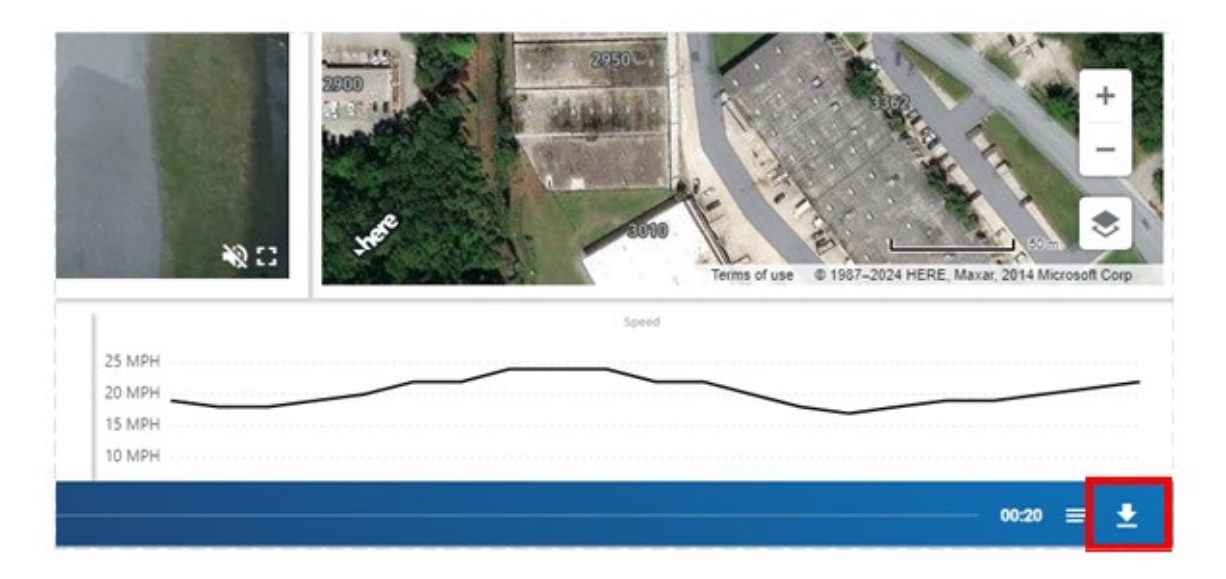